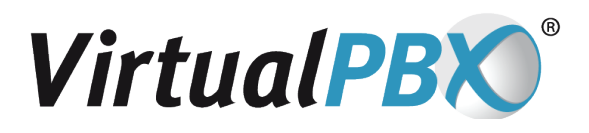

# **Create/Order Auto Attendant Greetings**

These instructions are for Auto Attendant Greetings only. If you would like to upload custom hold music, please send your file in 16-bit PCM Mono Audio format with a maximum file size of 10 MB, to Support@VirtualPBX.com specifying where you would like your hold music placed (Auto Attendant or a specific ACD Queue).

For help recording a voicemail greeting, refer to our Cheat-Sheet: virtualpbx.com/wp-content/uploads/2016/01/CheatSheet.pdf

To create an Auto Attendant Greeting (the greeting callers first hear when calling in) log into your vConsole as an Admin and click on the **Greetings** tab in the top left. From here, you have 3 options:

- 1. Record By Phone
- 2. Order a greeting (includes providing a script for the synthesized, standard, or professional voice talent to read)
- 3. Upload an existing audio file

|                                                                                                    |                                                                                                    |               | 5                           | J.                             |                                                |                                                |          |
|----------------------------------------------------------------------------------------------------|----------------------------------------------------------------------------------------------------|---------------|-----------------------------|--------------------------------|------------------------------------------------|------------------------------------------------|----------|
| \$))Q GREETIN                                                                                                    | IG MANAGER                                                                                           | R             |                             |                                |                                                |                                                |          |
|                                                                                                    |                                                                                                    |               |                             |                                |                                                |                                                |          |
| Greeting Types                                                                                                    | Phone Numbe                                                                                          | r Greetings   | - Main Gre                  | eeting                         |                                                |                                                | 2        |
| Main Greeting                                                                                                    | View by Name                                                                                         | View By Phone | Upload Gri                  | eeting Record                  | d by Phone                                     | a Crder                                        | Greeting |
|                                                                                                    |                                                                                                    |               |                             |                                | _                                              |                                                | _        |
| Company Name                                                                                                    |                                                                                                    |               |                             |                                |                                                |                                                |          |
| Company Name                                                                                                    | View Greetings                                                                                       | By Name       |                             |                                |                                                |                                                | 2        |
| Company Name<br>The Main Greeting<br>(auto-attendant                                                                                                    | View Greetings<br>Greeting Name                                                                      | By Name       |                             | Times Used                     |                                                |                                                | 0        |
| Company Name<br>The Main Greeting<br>(auto-attendant<br>greeting) is the first<br>greeting callers bear. It                                                                   | View Greetings<br>Greeting Name<br>61424566                                                          | s By Name     | nj.                         | Times Used<br>0                | Assign                                         | Rename                                         | Delete   |
| Company Name<br>The Main Greeting<br>(auto-attendant<br>greeting) is the first<br>greeting callers hear. It<br>should usually present                                         | View Greetings<br>Greeting Name<br>61424566<br>61425104                                              | s By Name     | ~j<br>aý                    | Times Used<br>U<br>2           | <u>Assign</u><br>Assign                        | Rename<br>Rename                               | Delete   |
| Company Name<br>The Main Greeting<br>(auto-attendant<br>greeting) is the first<br>greeting callers hear. It<br>should usually present<br>menu options for callers             | View Greetings<br>Greeting Name<br>61424565<br>61425104<br>61426801                                  | s By Name     | ru)<br>auj<br>auj           | Times Used<br>0<br>2<br>1      | Assign<br>Assign<br>Assign                     | Rename<br>Rename<br>Rename                     | Delete   |
| Company Name<br>The Main Greeting<br>(auto-attendant<br>greeting) is the first<br>greeting callers hear. It<br>should usually present<br>menu options for callers<br>to dial. | View Greetings<br>Greeting Name<br>61424565<br>61425104<br>61426801<br>Greeting One                  | By Name       | ru)<br>anj<br>anj<br>anj    | Times Used<br>0<br>2<br>1      | Assign<br>Assign<br>Assign<br>Assign           | Rename<br>Rename<br>Rename<br>Rename           | Delete   |
| Company Name<br>The Main Greeting<br>(auto-attendant<br>greeting) is the first<br>greeting callers hear. It<br>should usually present<br>menu options for callers<br>to dial. | View Greetings<br>Greeting Name<br>61424566<br>61425104<br>61426801<br>Greeting One<br>Main Greeting | s By Name     | ru)<br>aý<br>aý<br>aý<br>aý | Times Used<br>0<br>2<br>1<br>4 | Assign<br>Assign<br>Assign<br>Assign<br>Assign | Rename<br>Rename<br>Rename<br>Rename<br>Rename | Delete   |

#### **Record By Phone**

- 1. Click on the grey **Record By Phone** tab.
- 2. Specify what you would like your greeting name to be. You will need to reference this later, so make sure the name is unique and memorable.
- 3. Choose how the automated system will contact you to begin the recording process. You may either have the system dial you through your extension (at whatever contact information is stored in your extension) or dial you at a number you input. For example, you may select "at this number" and enter your cell phone number if you would like the automated system to call you on your cell phone.
- 4. Click Call me Now

| <b>Greeting Types</b>                                                                                                 | Phone Numb       | er Greetings      | - Main Greetin        | Step 1          | l. 😰           |
|----------------------------------------------------------------------------------------------------|------------------|-------------------|-----------------------|-----------------|----------------|
| Main Greeting                                                                                                    | View by Name     | View By Phone     | Upload Greeting       | Record by Phone | Order Greeting |
| The Main Greeting<br>(auto-attendant<br>greeting) is the first<br>greeting callers hear. It<br>should usually present | To make a record | ling by phone, we | will call your extens | Step 2          |                |
| to dial.                                                                                                    | Through m        | Call Me           |                       |                 |                |

When the automated system contacts you and you complete the process, this screen will ask you to save the greeting. If you are satisfied with your greeting, save it here.

## **Order a Synthesized Greeting**

Select the **Synthesized** radio button and then explore the voices you would like to play. Create a greeting name and input the greeting you would like read. To preview your greeting before finalizing, click **Synthesized Preview**. This feature is best used in a browser other than Google Chrome.

| Greeting Types           | Phone Number Greetings - Main Greeting Step 1.                                                                                                    | Q                          |  |  |  |  |
|--------------------------|----------------------------------------------------------------------------------------------------|----------------------------|--|--|--|--|
| Main Greeting            | View by Name View By Phone Upload Greeting Record by Phone Order                                                                                                    | r Greeting                 |  |  |  |  |
| Company Name             | Step 2.                                                                                                    |                            |  |  |  |  |
| The Main Greeting        | Greeting Options                                                                                                    | 2                          |  |  |  |  |
| (auto-attendant          | Method: O Synthesized O Standard O Professional Studio                                                                                                    |                            |  |  |  |  |
| greeting) is the first   | Voice:                                                                                                    |                            |  |  |  |  |
| should usually present   | Availability:                                                                                                    |                            |  |  |  |  |
| menu options for callers | Step 3.                                                                                                    |                            |  |  |  |  |
| to dial.                 | Greeting Name:                                                                                                    |                            |  |  |  |  |
|                          |                                                                                                    |                            |  |  |  |  |
|                          | Script Your Greeting                                                                                                    | 2                          |  |  |  |  |
| Step 4.                  | Please enter your greeting. Cost is based on the number of words. Synthesized Prev P                                                                                                    | view 🌖<br>Preview          |  |  |  |  |
|                          | Cost                                                                                                    | 2                          |  |  |  |  |
|                          | Cost: \$0                                                                                                    |                            |  |  |  |  |
|                          | Pronunciation Guide (Enabled only for standard and professional greetings                                                                                                    | ) 😰                        |  |  |  |  |
|                          | Please provide a guide that will help us record your greeting properly. If you do not pronunciation guide and your greeting is not recorded properly, your account will be a replacement recording. | provide a<br>e charged for |  |  |  |  |

#### **Order a Standard Greeting**

Standard greetings cost \$25 for every block of 75 words (rounded up). Click the **Standard** radio button and select the voice gender of your choice. Specify the name of the greeting and type the script you would like the voice actor to read. You may specify pronunciations in the box at the bottom of your screen.

#### **Order a Professional Greeting**

VirtualPBX has partnered with Snap Recordings to provide a huge library of voice talent at a discounted rate to our valued customers. With Snap Recordings you can preview over 80 available voice talent professionals in English (American, Australian, British, and Canadian) and Spanish (Unspecified, Latin, and Castilian) as well as listen to greeting examples from a variety of industries. Recording packages are as follows:

- Single Message/Greeting: \$50 for 75 words or less
- Multiple Messages/Greetings: \$100 for the first 150 words, \$50 for every 75 words thereafter
- On-Hold Packages: \$135-\$340 for 200-800 words plus music

### **Upload a Greeting**

This option is for those who have their own files to upload. These uploaded files must be 16-bit PCM Mono Audio channel under 10MB in size.

- 1. Click Upload Greeting
- 2. Select a greeting name of your choice
- 3. Click Choose File and upload the file you've set to the correct format
- 4. Review the Terms and Conditions, and if you accept, checkmark the box on the same line and click Upload

| Greeting Types                                                                  | Phone Numb     | er Greetings      | - Main Greeting | 9               | 2              |
|---------------------------------------------------------------------------------|----------------|-------------------|-----------------|-----------------|----------------|
| Main Greeting                                                                   | View by Name   | View By Phone     | Upload Greeting | Record by Phone | Order Greeting |
| Company Name                                                                    |                |                   | Step 1.         |                 |                |
| The Main Greeting<br>(auto-attendant<br>greeting) is the first                  | Upload Greeti  | ing               |                 | Step 2          | 2              |
| greeting callers hear. It<br>should usually present<br>menu options for callers | File to upload | Choose File No fi | ile chosen      | Step 3          |                |